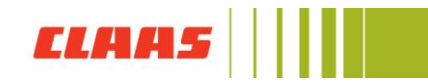

## Wie erstelle ich eine CLAAS ID?

Öffnen Sie eine digitale Anwendung von CLAAS z.B. den **CLAAS Collection Onlineshop** (collection.claas.com).

Klicken Sie nun oben rechts auf "Anmelden".

|     |                 |                  |         |           | Ar          | melden Kontak | t   Hilfe | Deutsch | ~                | e                         | ₽₀                 |
|-----|-----------------|------------------|---------|-----------|-------------|---------------|-----------|---------|------------------|---------------------------|--------------------|
|     | ELAA            | 5                |         |           |             |               |           |         | CLAAS (<br>Harse | Collectior<br>winkel, Deu | ı Shop<br>tschland |
| Neu | Arbeitskleidung | Freizeitkleidung | Modelle | Spielzeug | Accessoires | Poster        | Sale      |         |                  |                           | Q                  |

Sie werden direkt zur CLAAS ID Seite weitergeleitet.

Wählen Sie nun "Registrieren" aus.

|             | 1                                      |                     |                            |                    |
|-------------|----------------------------------------|---------------------|----------------------------|--------------------|
|             | CL                                     | AAS                 | ID                         |                    |
| An          | melden                                 |                     | Registrie                  | eren               |
| ú           | Registrieren r                         | nit Apple           |                            |                    |
| f           | Registrieren r                         | nit Facel           | ook                        |                    |
| G           | Registrieren                           | mit Goog            | le                         |                    |
|             |                                        | oder                |                            |                    |
| Vorn        | ame                                    |                     |                            |                    |
| Naci        | nname                                  |                     |                            |                    |
| F           | ihremail@a                             | example             | e.com                      |                    |
| 8           | Ihr Passw                              | ort                 |                            |                    |
| Deut        | tschland                               |                     |                            | •                  |
| ]Ich<br>Ker | habe die <u>Date</u><br>Intriis genomr | inschutz<br>nen und | bestimmung<br>akzeptiere d | <u>en</u> zu<br>ie |
| Nut         | zungsbedingu                           | ngen.               |                            |                    |
|             |                                        | TRIEF               | REN >                      |                    |

Geben Sie Vor- und Nachname an, Ihre E-Mail-Adresse und wählen Sie ein Passwort und Ihr Land aus.

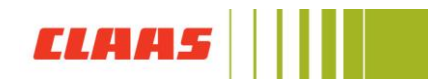

Das Passwort muss mindestens **10 Zeichen lang** sein, und mindestens 3 der folgenden 4 Arten von Zeichen haben:

Kleinbuchstaben (a-z) Großbuchstaben (a-z) Zahlen (z.B. 0-9) Sonderzeichen (z.B.: !@#\$%^&\*)

| 6                                                                                                    |
|----------------------------------------------------------------------------------------------------|
| CLAAS ID                                                                                                    |
| Anmelden Registrieren                                                                                                  |
| Registrieren mit Apple                                                                                                 |
| Registrieren mit Facebook                                                                                              |
| G Registrieren mit Google                                                                                              |
| oder                                                                                                    |
| Birgit                                                                                                    |
| Beispiel                                                                                                    |
| B birgit.beispiel@beispielmail.com                                                                                     |
| <b></b>                                                                                                    |
| Deutschland                                                                                                    |
| Ch habe die <u>Datenschutzbestimmungen</u> zur<br>Kenntnis genommen und akzeptiere die<br><u>Nutzungsbedingungen</u> . |
| REGISTRIEREN >                                                                                                    |

Alternativ können Sie sich auch mit Ihrer Apple ID, mit Ihrem Facebook oder Google Account bei CLAAS ID registrieren.

Im Anschluss müssen Sie den Datenschutzbestimmungen und Nutzerbedingungen zustimmen.

Nachdem Sie auf den grünen Button "Registrieren" geklickt haben, wird Ihnen eine **automatische Bestätigungsmail** an Ihre angegebene E-Mail-Adresse geschickt. Öffnen Sie nun Ihr E-Mail-Postfach. Sollten Sie keine E-Mail erhalten haben, klicken Sie auf der CLAAS ID Website auf E-Mail erneut senden.

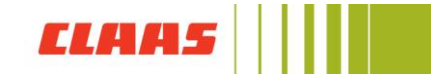

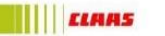

CLAAS ID

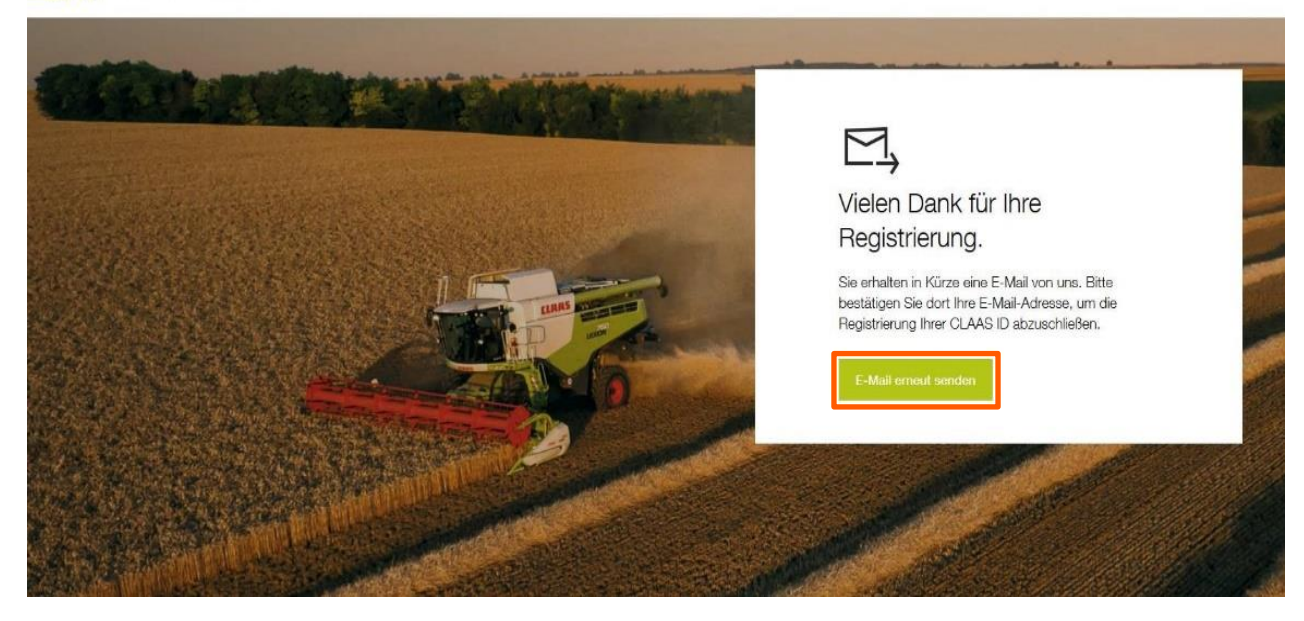

Wenn Sie die E-Mail öffnen, klicken Sie auf den Bestätigungslink, um Ihre CLAAS ID zu aktivieren.

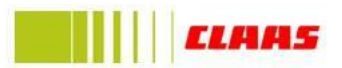

## Willkommen Birgit Beispiel

Bitte bestätigen Sie folgenden Link, um Ihre CLAAS ID zu aktivieren:

https://login.gcp01.claas-labs.de/u/emailverification?ticket=Q6yIAUFXDh4skJH8C6MwT9VD7KmSSmKb#

Die CLAAS ID wird zukünftig Ihr zentraler Account sein, mit welchem Sie Zugriff auf alle digitalen Anwendungen von CLAAS haben. Sie haben Fragen zur CLAAS ID? Dann schauen Sie doch mal unter <u>accounts.claas.com</u> oder schreiben uns eine Email an <u>claas.id@claas.com</u>.

CLAAS Kommanditgesellschaft auf Aktien mbH Handelsregister: Amtsgericht Gütersloh HRB Nr. 3027

Konzernleitung: Thomas Böck (Vorsitzender)\* Hans Lampert\* Jan-Hendrik Mohr\* Christian Radons\*

\* Geschäftsführer der Helmut Claas GmbH

Nachdem Sie auf den Bestätigungslink geklickt haben, werden Sie zurück zur CLAAS ID Website geleitet.

Persönlich haftende Gesellschafterin: Helmut Claas GmbH Handelsregister: Amtsgericht Gütersloh HRB Nr. 2980

Vorsitzende des Aufsichtsrates: Cathrina Claas-Mühlhäuser

Vorsitzende des Gesellschafterausschusses: Cathrina Claas-Mühlhäuser UST-Id. Nr.: DE 160 410 788

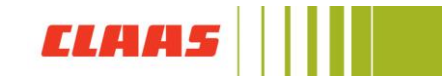

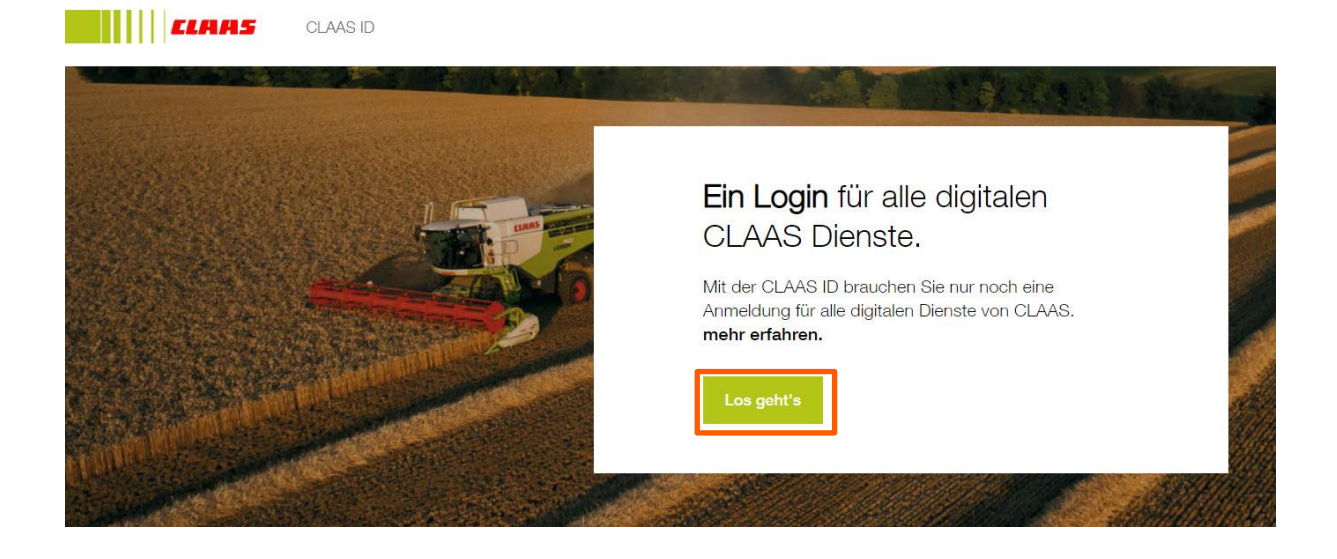

Danach ist die Registrierung abgeschlossen und Sie können sich mit Ihrer CLAAS ID im Collection Onlineshop anmelden.